# **Complio Student Instructions**

## **Create Account and Place Orders:**

1. Create your account via <u>http://UCSD.complio.com</u> by clicking on "New Users" and completing form

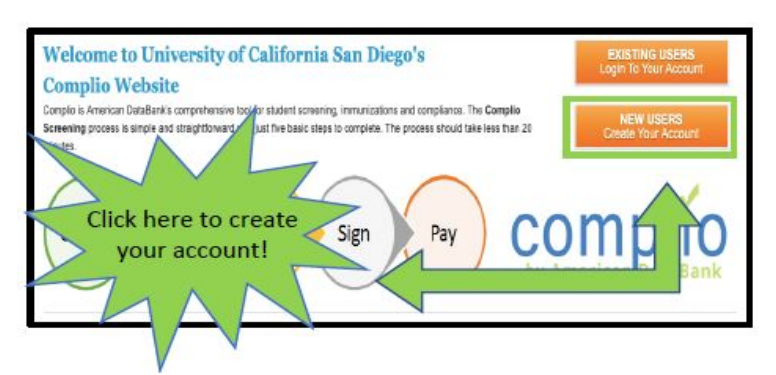

- 2. Students must enter their personal and contact information in all fields marked with an asterisk.
- 3. Press Create Account & Proceed to finish.

| Create an account             | t                    |         |                          |                         |             |        |
|-------------------------------|----------------------|---------|--------------------------|-------------------------|-------------|--------|
| Please fill the form below to | create an account. T | he item | ns with * are required.  |                         |             |        |
| Personal Information          |                      |         |                          |                         |             |        |
| First Name:*                  | Monica               |         | Middle Name:*            | Falula                  | Last Name:* | Gellar |
|                               |                      |         | I don't have a Middle    | Name.                   |             |        |
| Do you have an SSN?:*         | OYes No              |         | Social Security Number:* | 345-76-9801             |             |        |
| I have an Alias or Maider     | n name               |         |                          |                         |             |        |
| Gender:*                      | Female               |         | Date of Birth:*          | 01/01/1980              |             |        |
| Contact Information           |                      |         |                          |                         |             |        |
| Primary Email:*               | monicagellarbing201  | 9@gmi   | Confirm Primary Email:*  | monicagellarbing2019@gm |             |        |
| Secondary Email:              |                      |         | Confirm Secondary Email: |                         |             |        |
| Address 1:*                   | 110 16th st          |         | Address 2:               |                         |             |        |
| Country:*                     | UNITED STATES        |         | State:*                  | Colorado 💌              | City:*      | Denver |
| Zip Code:*                    | 80202                | •       | County:*                 | Denver 🔹                |             |        |
| Primary Phone:*               | (800)-200-0853       | 10      | Secondary Phone:         |                         |             |        |
| Profile Information           |                      |         |                          |                         |             |        |
| D Number: *                   | D34567891            |         |                          |                         |             |        |
| Account Information           |                      |         |                          |                         |             |        |
| Username:*                    | monica_gellar        |         | Check                    |                         |             |        |
| Password:                     | *****                |         | Confirm Password:*       |                         |             |        |

4. From student user dashboard, select "Place Order"

| complio 🖀 <u>Home</u> |                      |                                     |                        |                                      |                         |                           |         | Welcome Doe, Jane   I | nstitute Univer | sity of California Sa 🔻   29 | 03 minutes until auto Logout |
|-----------------------|----------------------|-------------------------------------|------------------------|--------------------------------------|-------------------------|---------------------------|---------|-----------------------|-----------------|------------------------------|------------------------------|
|                       | rican Da             | taBank                              |                        |                                      |                         |                           |         | View or upload        | ocuments        | Video Tutorials              | Place Order                  |
|                       | Username:<br>SOPTest | (2) Background Screening (2) Clinic |                        |                                      |                         |                           |         |                       |                 |                              |                              |
| D                     | Institute:<br>UCSD   |                                     |                        |                                      |                         |                           |         |                       |                 |                              |                              |
| Change                | 1                    | Order His                           | story                  |                                      |                         |                           |         |                       |                 |                              |                              |
| chonge                |                      | Order<br>Number                     | Order Date             | Institution Hierar                   | chy                     | Payment Type              | Amount  | Payment<br>Status     |                 |                              |                              |
| 8 Edit Profile        | Î                    | 298-2470                            | 07/09/2019<br>03:36 PM | University of Cali<br>Pharmacy > APP | fornia San Diego ><br>E | Invoice to<br>Institution |         | Cancelled             |                 | View Details                 | Print<br>Receipt             |
| Order History         |                      |                                     |                        |                                      |                         |                           |         |                       |                 |                              |                              |
| Message Center        |                      | Purchased                           | d Subscriptio          | on(s)                                |                         |                           |         |                       |                 |                              |                              |
| <b>Dol</b> Report     |                      | Institution H                       | lierarchy              | Package Na                           | ime Time                | e Remaining               | Subscri | iption Renewal        | Comj            | pliance Status               |                              |
| Profile Sharing       |                      | No records                          | to display.            |                                      |                         |                           |         |                       |                 |                              |                              |

- 5. Select "Pharmacy" as program of study, "IPPE" as experiential level, and "Load Packages"
- 6. Select "UCSD Pharmacy Package" under Immunization Package(s), and click "Next"

| Please contact your institut<br>Asterisk (*) denotes mandatory field | ion if you are unsure what p<br><sup>s.</sup> | backage(s) you need to order.             |                      |               |   |                                         |
|----------------------------------------------------------------------|-----------------------------------------------|-------------------------------------------|----------------------|---------------|---|-----------------------------------------|
| Identifying Information                                              |                                               |                                           |                      |               |   |                                         |
| Institution Name:                                                    | UCSD                                          |                                           |                      |               |   |                                         |
| Select Program of Study: *                                           | Pharmacy                                      | <ul> <li>Select Experiential L</li> </ul> | evel:*               | IPPE          | • |                                         |
|                                                                      |                                               |                                           | L                    | .oad Packages |   |                                         |
| Tracking                                                             |                                               |                                           |                      |               |   |                                         |
| Immunization Package(s)                                              |                                               |                                           |                      |               |   |                                         |
|                                                                      |                                               |                                           |                      |               |   |                                         |
| O UCSD IPPE Package No Backgro                                       | und Check Drug Screen                         |                                           | View Package Details |               |   |                                         |
| 0 36 Months                                                          |                                               |                                           |                      |               |   |                                         |
|                                                                      |                                               |                                           |                      |               |   |                                         |
| O UCSD IPPE Package WITH backg                                       | ground check/drug screen                      |                                           | View Package Details |               |   |                                         |
| O 36 Months                                                          |                                               |                                           |                      |               |   |                                         |
| Estimated Tracking Total:                                            |                                               |                                           |                      |               |   |                                         |
| Screening                                                            |                                               |                                           |                      |               |   |                                         |
| O Criminal Background Check and D                                    | rug Screen                                    |                                           | View Package Details |               |   |                                         |
| O Drug Screen ONLY                                                   |                                               |                                           | View Package Details |               |   |                                         |
| O Criminal Background Check                                          |                                               |                                           | View Package Details |               |   |                                         |
| Placement Matching and Rotation                                      | Access                                        |                                           | View Package Details |               |   |                                         |
|                                                                      |                                               |                                           |                      |               |   | Click here for fee explanation help vie |
| Estimated Order Total                                                |                                               |                                           |                      |               |   |                                         |
| Estimated Order Total:                                               |                                               |                                           |                      |               |   |                                         |
|                                                                      |                                               |                                           | 🗇 Prev               | rious Next 🔿  |   |                                         |
|                                                                      |                                               |                                           |                      |               |   |                                         |
|                                                                      |                                               |                                           |                      |               |   |                                         |
|                                                                      |                                               |                                           |                      |               |   |                                         |

- 7. Reconfirm personal details are correct and select "Next"
- 8. Read and Sign Complio Terms of Use

#### COMPLIO TERMS OF USE

#### General

Welcome to the Complio System powered by American DataBank, LLC ("ADB"). By placing an order in the Complio System ("System"), you accept and agree that the Terms of Use in this document constitute a binding agreement between you and ADB.

The term "Health Information" as used in this agreement means any of your vaccination, immunization or other health-related information, records or documents.

The term "Screening Information" as used in this agreement means any of your background screening / consumer report information, including for example criminal history, drug test and employment or education verification information.

The term "Prior Records" as used in this agreement means any of your Health Information or Screening information that may previously have been created or stored in a different database or computer system other than the Complio System.

Profile Sharing by Students (not applicable to employment applicants)

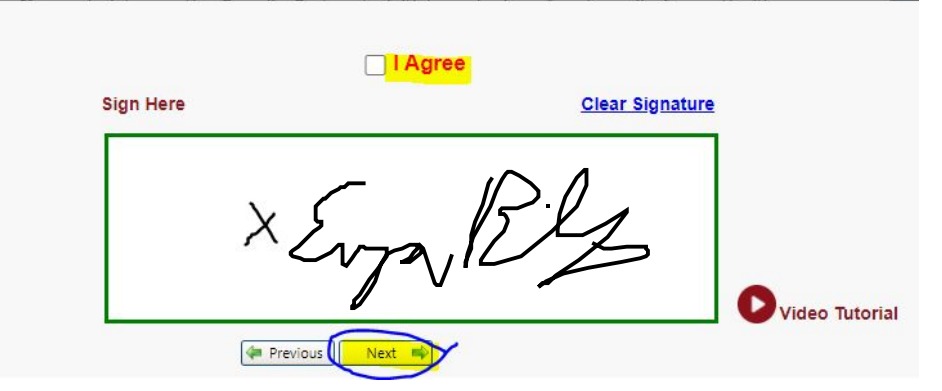

## 9. Review and select "Next" again

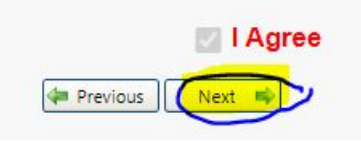

## 10. Read and Sign Consent for Participation in Clinical Rotations

#### Consent Required for Participation in Clinical Rotations

| As part of our curriculum, you will have an opportunity to gain practical, hands-on experience   |
|--------------------------------------------------------------------------------------------------|
| through a training/observation program ("Rotation") with one of the clinics, hospitals or health |
| care organizations ("Clinics") where you are placed by your school. At times, these Clinics      |
| request copies of certain health and/or background screening information as a condition for your |
| participation in the Rotation.                                                                   |

You authorize American DataBank and/or your school to transmit your health and/or background screening information to any Clinic, auditing agency or other entity with whom your school cooperates in connection with your Rotation. Such transmittal will be deemed made by you, and not by American DataBank or your school, the same as if you had downloaded and emailed the information to the Clinic or other entity. You agree that neither American DataBank nor your school shall have responsibility or liability for any such transmittal.

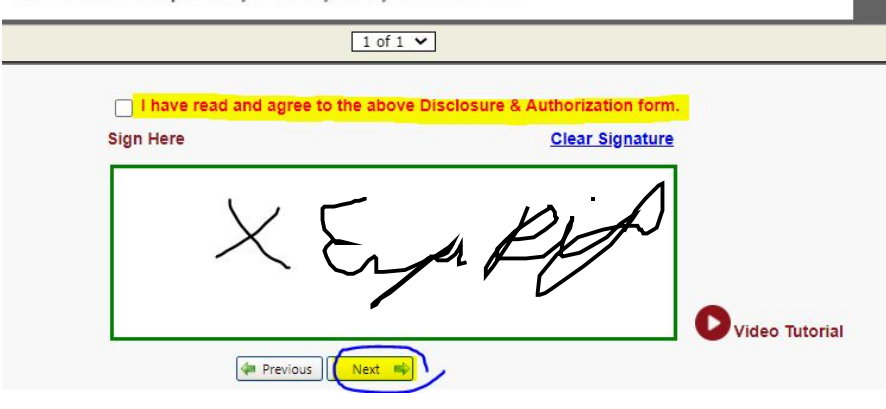

## 11. Review and Select "Next" again

I have read and agree to the above Disclosure & Authorization form.

Previous Next

12. Order Review: Please review your order details. Make changes as necessary. Select "Next", and "Ok"

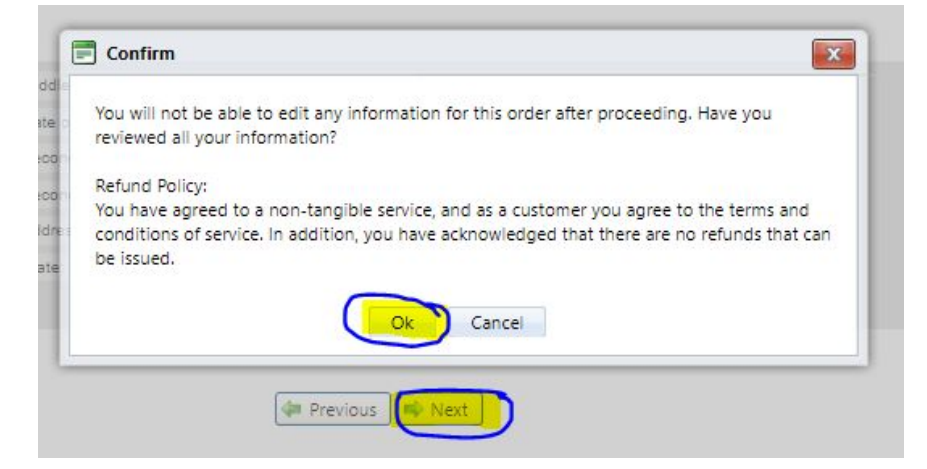

## 13. Ensure "Invoice to Institution", and "Next"

| Purchase Detail |                       |               |                        |   |
|-----------------|-----------------------|---------------|------------------------|---|
| Package Name:   | UCSD Pharmacy Package | Payment Type: | Invoice to Institution | - |
|                 |                       | (Je Pres      | vious Next             |   |

## 14. Ensure you see "Thank You! Order is confirmed" on top of final screen (7 of 7 steps).

15. Review summary of order and select "Go to Dashboard" or Exit

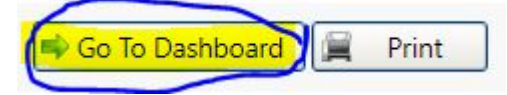

# (Only Applicable Once You Have a Rotation that Onboards WITHIN Complio) Completing Rotation Requirement Package Items:

- **1.** The rotation you are assigned has a set of requirements you must fulfil to attend the site.
- 2. Once logged in, navigate to the 'Clinical Rotation' tab to review and enter requirements.

| complio #Home                                                  | Welcome <b>Doe, Jane</b>   Institute <mark>U</mark> | niversity of California Sa 🔻   29:3 | 2 minutes until auto <u>Logout</u> |
|----------------------------------------------------------------|-----------------------------------------------------|-------------------------------------|------------------------------------|
| American DataBank                                              | View Document                                       | Video Tutorials                     | Place Order                        |
| Usemame:<br>SOPTest ③ Background Screening ④ Clinical Rotation |                                                     |                                     |                                    |
| JD<br>Institute:<br>UCSD                                       |                                                     |                                     |                                    |

3. To review what needs to be completed for a rotation, click 'Detail'.

| Scripps *<br>Encinitas<br>Hospital *<br>Allied Health<br>* Pharmacy * | TEST<br>Pharmacy | TEST<br>PharmD | TEST 431MC<br>Infectious<br>Disease | 240 | Monday,<br>Tuesday,<br>Wednesday,<br>Thursday,<br>Friday,<br>Saturday,<br>Sunday | с. | 11/11/2019 | 12/20/2019 |  | <u>Detail</u> | 0 |
|-----------------------------------------------------------------------|------------------|----------------|-------------------------------------|-----|----------------------------------------------------------------------------------|----|------------|------------|--|---------------|---|
|-----------------------------------------------------------------------|------------------|----------------|-------------------------------------|-----|----------------------------------------------------------------------------------|----|------------|------------|--|---------------|---|

- **4.** Student completes Rotation Requirement Package items listed with **1** icon.
  - a. IPPE Coordinator will upload background check, drug screen, immunization items & CPR (not student)
- 5. To determine what you need to do for compliance, click on 'Enter Requirements' to expand the category.

|      |       |                                                                  | Rotation Compliance Status N | ot Compliant 🔞 |
|------|-------|------------------------------------------------------------------|------------------------------|----------------|
| Comp | plian | ce Category/Item ( <u>Expand</u> / <u>Collapse</u> )             |                              | Status         |
|      | Re    | quired Compliance Category                                       |                              |                |
|      |       | 2019 Culture of Safety Infection Prevention for Clinical Faculty | + Enter Requirement          | Incomplete     |
| Ę.   |       | CPR Certification                                                | + Enter Requirement          | Approved       |
| 3    |       | O Drug Screen                                                    | + Enter Requirement          | Approved       |

- **6.** Review the pathways to compliance and complete the requirement.
- **7.** Tip for modules: Right click on module links and open them in a new tab. Take screen shots of certificates to upload as evidence.

| Add New R     | equirement                                                |                                                            |                                                                            |                                                                                                    |
|---------------|-----------------------------------------------------------|------------------------------------------------------------|----------------------------------------------------------------------------|----------------------------------------------------------------------------------------------------|
| (i) 20        | 019 Culture of Sa                                         | afety Infection Prevention for Clinical Fact               | ulty:                                                                      |                                                                                                    |
| Y             | ou must complete                                          | e the following required online orientation r              | module prior to your first day at Scripps.                                 |                                                                                                    |
|               | ou must take a sc<br>ify or reprint.                      | reen shot of your certificate of completion t              | for each module and upload them to your Complio profile. The certificate o | f completion is your proof of completion, we are unable                                                         |
| C             | lick <u>here</u> to acces                                 | s this module.                                             |                                                                            |                                                                                                    |
| ш             | you are naving to                                         | schnical issues accessing the modules, plea-               | ise try the following steps:                                               |                                                                                                    |
|               | Ose Internet Expl<br>Clear your brows<br>Update your Flas | orer a syour prowser<br>er's cache and cookies<br>h player |                                                                            |                                                                                                    |
| Select a requ | uirement:                                                 | 2019 Culture of Safety Infection I                         |                                                                            |                                                                                                    |
| Document:     |                                                           | SELECT                                                     | Expiration Date:                                                           | The second second second second second second second second second second second second second second second se |
| Upload Add    | litional Document                                         | IS:                                                        |                                                                            |                                                                                                    |
|               |                                                           |                                                            | Drop files to attach, or Browse                                            |                                                                                                    |
|               |                                                           |                                                            |                                                                            | Su mit 🗶 Car                                                                                                    |

**8.** The rotation requirements that are pending will be reviewed by the Experiential Coordinator and sent to the site once approved and are compliant.